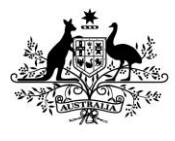

Australian Government Department of Agriculture, Fisheries and Forestry

# **Levies Online User Guide**

# **Table of Contents**

| How to register2                                                                                                    |
|----------------------------------------------------------------------------------------------------|
| How to log in4                                                                                                    |
| How to reset your password5                                                                                                    |
| How to submit a return6                                                                                                    |
| Entering a return with levy payer data via file upload6                                                                                                    |
| Entering a return with levy payer data manually9                                                                                                    |
| Entering a NIL return11                                                                                                    |
| Primary producer lodging on their own behalf12                                                                                                    |
| How to amend a return via manual entry14                                                                                                    |
| How to amend a return via file upload15                                                                                                    |
| How to pay16                                                                                                    |
| Unallocated Funds16                                                                                                    |
| EFT16                                                                                                    |
| Cheque or Money Order17                                                                                                    |
| How to request a refund17                                                                                                    |
| How to check if a return has been amended18                                                                                                    |
| How to update your account details19                                                                                                    |
| How to turn automatic reminders on or off19                                                                                                    |
| How to view your return history                                                                                                    |
|                                                                                                    |
| How to view your payment history                                                                                                    |
| How to view your payment history                                                                                                    |
| How to view your payment history                                                                                                    |
| How to view your payment history    20      How to add return types to your account    21      How to download a statement    21      Troubleshooting    22 |
| How to view your payment history20How to add return types to your account21How to download a statement21Troubleshooting22Contact us23                       |

# How to register

NB: If you do not have a LRS Account Number, please contact us.

| Step | Action                                                                                                    |                                                                                                    |
|------|----------------------------------------------------------------------------------------------------|----------------------------------------------------------------------------------------------------|
| 1    | Access <u>Levies Online</u> .                                                                                                    |                                                                                                    |
| 2    | Select the <i>Levies Online Registration</i> link<br>(bottom right of page).                                                                                                    | LRS Account Number         Email Address         Password         I forgot my password         Login         or         If you are a registered Levy Payer but have not yet registered for a Levies Online account, <u>click here</u> to go to the Levies Online Registration page. |
| 3    | Enter your LRS account number, ABN (if<br>applicable), registered email address and<br>select 'Register'.                                                                                                    | Online Registration URS Account Number 12345 ABN 123456789 Email Address Levyagent1@bigpond.com.au Register Cancel                                                                                                    |
| 4    | Enter the 6 digit security code sent to your<br>registered email address or mobile.<br>Select 'Submit'.<br>Note: If you close the security code entry<br>page the security code becomes invalid.<br>Security codes may be delayed during peak<br>periods or when sent to remote locations. | Check Security Code         We sent a code to your mobile (ending in last 3 digits ******555) as well as your registered email address (i.e. lev***@agr***).         Enter the code we sent you         123456         Submit         Cancel                                        |

| Step | Action                                                                                               |                                                                                                    |
|------|----------------------------------------------------------------------------------------------------|----------------------------------------------------------------------------------------------------|
| 5    | Enter a new password,<br>enter it again in the verify password field and<br>select 'Reset Password'. | Set Password Your registration will be complete after setting the new password. Enter your new password below. New Password Example11  Cerify Password  Reset Password Cancel |
| 6    | Select 'Continue to Login'.                                                                          | Success!<br>Your password has been reset. You can now login to Levies Online                                                                                                  |
| 7    | Login to <u>Levies Online</u> .                                                                      | See <u>How to log in to Levies Online</u>                                                                                                    |
| 8    | Update contact details and select 'Save Changes'.                                                    | Save Changes Cancel                                                                                                    |

# How to log in to Levies Online

| Step | Action                                                                                                    |                                                                                                    |
|------|----------------------------------------------------------------------------------------------------|----------------------------------------------------------------------------------------------------|
| 1    | Access <u>Levies Online</u> .                                                                                                    |                                                                                                    |
| 2    | Enter your LRS Account Number, registered<br>email address, password and select 'Login'.                                                                                                    | Login   LRS Account Number   123456   Email Address   levyagent2@bigpond.com.au   Password   example1   Iforgot my password                                                                                            |
| 3    | Enter the 6 digit security code sent to your<br>registered email address or mobile and<br>select 'Submit'.<br>Note: If you close the security code entry<br>page the security code becomes invalid.<br>Security codes may be delayed during peak<br>periods or when sent to remote locations. | Check Security Code<br>We sent a code to your mobile (ending in last 3<br>digits ******555) as well as your registered email<br>address (i.e. lev***@agr***).<br>Enter the code we sent you<br>123456<br>Submit Cancel |

### How to reset your password

| Step | Action                                                                                                    |                                                                                                    |         |
|------|----------------------------------------------------------------------------------------------------|----------------------------------------------------------------------------------------------------|---------|
| 1    | Access <u>Levies Online</u> .                                                                                                    |                                                                                                    |         |
| 2    | Select 'I forgot my password'.                                                                                                    | LRS Account Number  Email Address Password I forgot my password                                                                                                    | ۲       |
| 3    | Enter your LRS account number, registered email address and select 'Submit'.                                                                                                    | Forgot My Password<br>Enter your LRS Account Number and levy account<br>registered email address below. A security code will b<br>sent to your registered email and/or mobile enabling<br>password reset.<br>LRS Account Number<br>123456<br>Email Address<br>levyagent3@bigpond.com.au<br>Submit Cancel | не<br>а |
| 4    | Enter the 6 digit code sent to your registered<br>email or mobile phone and 'Submit'.<br>Note: If you close the security code entry<br>page the security code becomes invalid.<br>Security codes may be delayed during peak<br>periods or when sent to remote locations. | Check Security Code<br>We sent a code to your mobile (ending in last 3<br>digits ******555) as well as your registered email<br>address (i.e. lev***@agr***).<br>Enter the code we sent you<br>123456<br>Submit Cancel                                                                                   |         |
| 5    | Enter your new password,<br>re-enter your new password to verify. Select<br>'Reset Password'.                                                                                                    | Password Reset         Enter your new password below.         New Password       Example2         Verify Password <ul> <li>Reset Password</li> <li>Cance</li> </ul>                                                                                                    |         |
| 6    | Select 'Continue to Login'.                                                                                                    | Continue To Login                                                                                                    |         |

### How to submit a return

### Entering a return with levy payer data via file upload

| Step | Action                                                                                                    |                                                                                             |
|------|----------------------------------------------------------------------------------------------------|---------------------------------------------------------------------------------------------|
| 1    | Select 'My Returns' on the left side of the screen.                                                                                                    | Home<br>My Returns<br>My Payments<br>My Account<br>Logout                                   |
| 2    | Select 'New Return'.                                                                                                    | New Return                                                                                  |
| 3    | Select your return type & period end.<br>Select 'Continue'.                                                                                                    | New Return         Return Type         Period End         ✓         Cancel         Continue |
| 4    | Select the 'Click here' link to open the<br>upload template.<br>Please download a new template from<br>here each time you submit a new return to<br>ensure that you are using the most up to<br>date template.                                                                                                    | <u>Click here</u> to download a template for uploading                                      |
| 5    | Copy levy payer data from your system into<br>the template.<br>You can use the upload template provided<br>by the department or you can create your<br>own report, as long as it contains the same<br>information as the department's upload<br>template, and it is formatted according to<br>the requirements listed in Step 6 below. |                                                                                             |

| Step | Action                                                                                                    |                                                                                                    |
|------|----------------------------------------------------------------------------------------------------|----------------------------------------------------------------------------------------------------|
| 6    | <ul> <li>Check that your upload template data is in the and calculate the levy amount correctly:</li> <li>Column headers match those in the down</li> <li>ABN (if any) is an 11 digit number.</li> <li>Business Name is the name of the levy pare</li> <li>Phone has 10 digits and starts with 0 or 1 be provided then an email must be provide</li> <li>Email is in the correct format (no spaces) provided.</li> <li>Address is the physical or mailing address the property address but cannot be solely</li> <li>State is not case sensitive and can be abb</li> <li>Postcode is 4 digits in all states except NT</li> <li>ACN (if any) is 9 digits) and is validated w</li> <li>Item tags are specific to each commodity levy payer is dealing with. They must hav template. If the levy payer dealt with mudata against each relevant item tag.</li> <li>Value fields enable calculation of the levy relevant product at Levy and charge rates characters, no special characters (i.e., \$ o</li> <li>Statistic rows (if applicable) do not requir relevant item tag.</li> </ul> | e correct format to allow Levies Online to capture information<br>hloaded template.<br>Aver (100 character limit).<br>Include an area code (if applicable). If a phone number cannot<br>ded.<br>If an email cannot be provided then a phone number must be<br>s of the person liable to pay the levy or charge. It can include<br>y the property name.<br>reviated (no dots) or spelt in full.<br>then entered.<br>and they enable identification of the leviable product that the<br>e the same spelling as the items tags listed in the downloaded<br>litiple item tags in the return period, you must re-enter their<br>y and/or charge amount. Enter the required data (refer to the<br>for assistance). Value fields can only accept numerical<br>r % and no letters) and cannot exceed 19 characters.<br>re levy payer details. Enter the statistical total against the |
| 7    | Save the file in 'CSV format'.<br>Files must be a .csv file to be uploaded to<br>Levies Online.                                                                                                    | File name: UploadTemplate_20250123_110128 Save as type: CSV (Comma delimited)                                                                                                    |
| 8    | Select 'Upload File'.                                                                                                    | Cancel Upload File Manual Entry                                                                                                    |
| 9    | Select 'Browse' to find the .csv file you saved to your computer.                                                                                                    | Select File Browse                                                                                                    |
| 10   | Select the file and 'Open'.                                                                                                    | All Files (*.*) ∨<br>Open ▼ Cancel                                                                                                    |

| Step           | Action                                                                                                    |                                                                                                    |
|----------------|----------------------------------------------------------------------------------------------------|----------------------------------------------------------------------------------------------------|
| 11             | Select your name from the 'Declaration<br>Officer' dropdown menu.<br>If your name is not available, click 'Save                                                                                                    | Declaration Officer                                                                                                    |
|                | and Exit'. Select My Account from the menu to <u>update your account details</u> and add yourself as a contact.                                                                                                    |                                                                                                    |
| 12             | Select 'I Declare'.                                                                                                    | I Declare                                                                                                    |
| 13             | Select 'Upload File'.                                                                                                    | Upload File                                                                                                    |
|                | A popup will appear on your screen, select 'OK'.                                                                                                    |                                                                                                    |
|                | If you receive an error message, refer to<br>the <u>Troubleshooting</u> section of this<br>document before <u>contact us</u> .                                                                                                    | Upload Complete<br>Your file has been uploaded and placed in a<br>queue for processing, if successful your return<br>will be submitted, if unsuccessful you will need                                                                                                    |
| 14             |                                                                                                    | Please be aware that processing could take up<br>to 24 hours to complete. You will be notified by<br>email and SMS when this occurs.                                                                                                    |
|                |                                                                                                    | time before the due date.                                                                                                    |
| 15             | You will be returned to the My Returns<br>screen. The return should have the status<br>'Processing'.                                                                                                    | Status/Submitted<br>Processing                                                                                                    |
|                | Proce                                                                                                    | ed to <u>How to pay</u> .                                                                                                    |
| Your<br>return | file may take up to 24 hours to process. Once<br>has been submitted or failed due to errors. (N                                                                                                    | processed, you will receive an email confirming whether your<br>Note: The email will be sent to the Declaration Officer selected).                                                                                                    |
| 16             | If file submission has failed due to errors,<br>log into <u>Levies online</u> . Select My Returns<br><u>and</u> select the red 'Error' link in the<br>Status/Submitted column to download<br>Error details. Open the downloaded file. | (Return 1 to 4 of 4)         Return Ref       Return Type       Return Period       Status/Submitted       Return Amount       Penalty       Owing         Q1.4833355       Grains       Sapa       Sapa |

| Step | Action                                                                                                    |                                                                                                    |
|------|----------------------------------------------------------------------------------------------------|----------------------------------------------------------------------------------------------------|
| 17   | To re-upload your data, you can update<br>your <u>original</u> file or:<br>- update/fix all cells highlighted in red<br>- delete the Error Line No column<br>- delete rows below the bottom line of<br>data<br>- save file as CSV<br>Refer to the <u>Troubleshooting</u> section in this<br>document if you require assistance. | Levy Payer Data Upload Errors - Grains return         The errors with your upload file are highlighted in RED         A comment describing the error is available by hovering         ABN       Business Name         ABC Fresh Produce         11111%111111       ABC Fresh Produce |
| 18   | Go back to step 8 and try again. If you continu                                                                                                    | ue to experience errors, please <u>contact us</u> for assistance.                                                                                                    |

#### Entering a return with levy payer data manually

| Step | Action                                                  |      |                                 |                                                   |
|------|---------------------------------------------------------|------|---------------------------------|---------------------------------------------------|
|      | Select 'My Returns' on the left side of the screen.     |      | Home                            |                                                   |
|      |                                                         |      | My Returns                      |                                                   |
| 1    |                                                         |      | My Payments                     |                                                   |
|      |                                                         |      | My Account                      |                                                   |
|      |                                                         |      | Logout                          |                                                   |
|      |                                                         |      |                                 |                                                   |
| 2    | Select 'New Return'.                                    |      | New Return                      |                                                   |
|      |                                                         |      | New Return                      |                                                   |
|      | Select your return type & period.<br>Select 'Continue'. |      |                                 |                                                   |
| 3    |                                                         |      | Return Type                     |                                                   |
|      |                                                         |      | Period End                      |                                                   |
|      |                                                         |      |                                 |                                                   |
|      |                                                         | Cane | Con                             | tinue                                             |
| 4    | Select 'Manual Entry'.                                  |      | Cancel Upload File Manual Entry |                                                   |
|      |                                                         |      | $\backslash$                    | $\stackrel{\scriptstyle \sim}{\scriptstyle \sim}$ |

| Step | Action                                                                                                    |                                                                                                    |  |
|------|----------------------------------------------------------------------------------------------------|----------------------------------------------------------------------------------------------------|--|
| 5    | Enter the levy payer ABN, Business Name,<br>Phone, Email and Address. Select 'Save<br>Levy Payer'.                                                                                                    | Save Levy Payer                                                                                                    |  |
| 6    | Select commodity type from the<br>Levy/Commodity dropdown menu.<br>Select the checkbox icon above the<br>Levy/Commodity field to select and display<br>only your regularly used commodities.                                                                              | Levy/Commodity                                                                                                    |  |
| 7    | Enter values (as required) of the<br>commodity and select 'Save Data' to save.<br>Select the 'Save Data' button to save your<br>Levy/Commodity data. The 'Save Levy<br>Payer' button applies to the Levy Payer<br>data only. It does not save the<br>Levy/Commodity data. | Save Data                                                                                                    |  |
| 8    | Repeat steps 6-7 for all transactions relating to <u>this</u> levy payer.                                                                                                    |                                                                                                    |  |
| 9    | Select 'New Levy Payer' to add details for<br>any additional levy payers.<br>Repeat steps 5-7.                                                                                                    | New Levy Payer                                                                                                    |  |
| 10   | When all data has been entered and saved select 'Next Step'.                                                                                                    | Next Step                                                                                                    |  |
| 11   | Return Submission & Declaration<br>Review return details. Select the<br>declaration tick-box and select 'Submit<br>Return'.                                                                                                    | Return Details         Return Reference       OL-8807170         Return Type       Fodder Export (Quarterly)         Due Date       30 Apr 2025         Return Period       Jan 2025 - Mar 2025         Declaration       I declare that:         • I am authorised to make this declaration and lod; collection agent or the levy/charge payer.         Edit Return       Submit Return |  |

| Step | Action                                                                                                    |                                |  |
|------|----------------------------------------------------------------------------------------------------|--------------------------------|--|
| 12   | Return successfully submitted. Select 'OK'.                                                                                                    | Return successfully submitted. |  |
|      | Proceed to <u>How to pay</u> . You will receive an email confirming your return has been successfully submitted.<br>(Note: The email will be sent to the Online Administrator of the account) |                                |  |

### Entering a NIL return

| Step | Action                                                  |                                   |
|------|---------------------------------------------------------|-----------------------------------|
|      | Select 'My Returns' on the left side of the             | Home                              |
|      | screen.                                                 | My Returns                        |
| 1    |                                                         | My Payments                       |
|      |                                                         | My Account                        |
|      |                                                         | Logout                            |
|      |                                                         |                                   |
| 2    | Select 'New Return'.                                    | New Return                        |
| 3    | Select your return type & period.<br>Select 'Continue'. | New Return Return Type Period End |
| 4    | Select 'Nil Return'                                     | Cancel Continue                   |

| Step | Action                                                                            |                                                                                                    |  |
|------|-----------------------------------------------------------------------------------|----------------------------------------------------------------------------------------------------|--|
| 5    | Select the declaration tick-box. Select<br>'Submit Return'.                       | Return Details         Return Reference       OL-8807170         Return Type       Fodder Export (Quarterly)         Due Date       30 Apr 2025         Return Period       Jan 2025 - Mar 2025         Declaration       I declare that:         I declare that:       I am authorised to make this declaration and lods collection agent or the levy/charge payer.         Edit Return       Submit Return |  |
| 6    | Select 'Ok'.                                                                      | Return successfully submitted.                                                                                                    |  |
|      | You will receive an email confirming your return has been successfully submitted. |                                                                                                    |  |
|      |                                                                                   |                                                                                                    |  |

### Primary producer lodging on their own behalf

| Step | Action                                                  |                 |  |
|------|---------------------------------------------------------|-----------------|--|
|      | Select 'My Returns' on the left side of the             | Home            |  |
|      | screen.                                                 | My Returns      |  |
| 1    |                                                         | My Payments     |  |
|      |                                                         | My Account      |  |
|      |                                                         | Logout          |  |
|      |                                                         |                 |  |
| 2    | Select 'New Return'.                                    | New Return      |  |
|      |                                                         |                 |  |
|      |                                                         | New Return      |  |
|      | Select your return type & period.<br>Select 'Continue'. |                 |  |
| 3    |                                                         | Return Type V   |  |
|      |                                                         |                 |  |
|      |                                                         | Cancel Continue |  |
|      |                                                         |                 |  |

Page **12** of **23** 

| Step | Action                                                                                                    |                                                                                                    |
|------|----------------------------------------------------------------------------------------------------|----------------------------------------------------------------------------------------------------|
| 4    | Select 'Manual Entry'.                                                                                                    | Cancel Upload File Manual Entry                                                                                                    |
| 5    | Enter <u>your</u> ABN, Business Name, Phone,<br>Email and Address and 'Save Levy Payer'.                                                                                                    | Save Levy Payer                                                                                                    |
| 6    | Select commodity type from the<br>Levy/Commodity dropdown menu.<br>Select the checkbox icon above the<br>Levy/Commodity field to select and display<br>only your regularly used commodities.                                                                                    | Levy/Commodity                                                                                                    |
| 7    | Enter values (as required) of the commodity<br>and select 'Save Data' to save.<br>Note: Select the 'Save Data' button to save<br>your Levy/Commodity data. The 'Save Levy<br>Payer' button applies to the Levy Payer data<br>only. It does not save the Levy/Commodity<br>data. | Save Data                                                                                                    |
| 8    | When all data has been entered, select 'Save<br>Data' then select 'Next Step'.                                                                                                    | Next Step                                                                                                    |
| 9    | Review return details. Select the declaration tick-box and select 'Submit Return'.                                                                                                    | Return Details         Return Reference       OL-8807170         Return Type       Fodder Export (Quarterly)         Due Date       30 Apr 2025         Return Period       Jan 2025 - Mar 2025         Declaration       I declare that:         I declare that:       I am authorised to make this declaration and lods collection agent or the levy/charge payer.         Edit Return       Submit Return |
| 10   | Select 'Ok'.                                                                                                    | Return successfully submitted.                                                                                                    |

| Step                                                                                                    | Action                                                          |
|----------------------------------------------------------------------------------------------------|-----------------------------------------------------------------|
| Proceed to How to pay. You will receive an email confirming your return has been successfully submitted. |                                                                 |
|                                                                                                    | (Email will be sent to the Online Administrator of the account) |

#### How to amend a return via manual entry

| Step | Action                                                                                |                                                                                                    |
|------|---------------------------------------------------------------------------------------|----------------------------------------------------------------------------------------------------|
| 1    | Select 'My Returns' on the left side of the screen.                                   | Home<br>My Returns<br>My Payments<br>My Account<br>Logout                                                                                                    |
| 2    | Select the pencil icon next to the return you wish to edit.                           | \$0.00 👿 🖊                                                                                                    |
| 3    | Select Yes.                                                                           | Do you want to amend this return?<br>No Yes                                                                                                    |
| 4    | Edit return amounts as required.                                                      | Click arrow<br>Click the pencil icon 🖍 to edit row<br>After you edit select Save Data<br>Click red cross 🔀 to delete row of data                                                                                                    |
| 5    | Select 'Next Step'.                                                                   | Next Step                                                                                                    |
| 6    | Review return details.<br>Select the declaration tick-box.<br>Select 'Submit Return'. | Return Details         Return Reference       OL-8807170         Return Type       Fodder Export (Quarterly)         Due Date       30 Apr 2025         Return Period       Jan 2025 - Mar 2025         Declaration       I declare that:         I an authorised to make this declaration and lodş collection agent or the levy/charge payer.         Edit Return       Submit Return |

| Step                                                                                   | Action       |                                |
|----------------------------------------------------------------------------------------|--------------|--------------------------------|
|                                                                                        |              | Return successfully submitted. |
| 7                                                                                      | Select 'Ok'. | ок                             |
| If you amended the return to include additional figures, proceed to <u>How to pay.</u> |              |                                |
| You will receive an email confirming your return has been successfully submitted.      |              |                                |
| (Note: The email will be sent to the Online Administrator of the account)              |              |                                |

#### How to amend a return via file upload

I

| Step | Action                                                             |                                                          |
|------|--------------------------------------------------------------------|----------------------------------------------------------|
| 1    | Select the 'My Returns' menu item on the left side of your screen. | Home<br>My Returns<br>My Payment<br>My Account<br>Logout |
| 2    | Select the pencil icon next to the return you wish to edit.        | \$0.00 👿 🖊                                               |
| 3    | Select 'Yes' to amend the return.                                  | Do you want to amend this return?<br>No Yes              |
| 4    | Select Browse to find the new file.                                | Select File Browse                                       |
| 5    | Select your name from the Declaration Officer dropdown menu.       | Declaration Officer                                      |
| -    |                                                                    |                                                          |
| 6    | Select 'I Declare'.                                                | I Declare                                                |

| Step                                                                                                    | Action                                                                                                    |                                |
|----------------------------------------------------------------------------------------------------|----------------------------------------------------------------------------------------------------|--------------------------------|
| 8                                                                                                    | You will be returned to the My Returns<br>screen. The return will have the status<br>'Processing'. Once processing is complete<br>successfully, the submitted date will be<br>displayed in the Status/Submitted column. | Status/Submitted<br>Processing |
| If you amended the return to include additional figures, proceed to <u>How to pay</u> .                               |                                                                                                    |                                |
| Your file may take up to 24 hours to process. Once processed, you will receive an email confirming whether your       |                                                                                                    |                                |
| return has been submitted or failed due to errors. (Note: The email will be sent to the Declaration Officer selected) |                                                                                                    |                                |

### How to pay

#### Unallocated Funds

| Step | Action                                                                                                    |                                              |
|------|----------------------------------------------------------------------------------------------------|----------------------------------------------|
| 1    | On the Return Summary screen, unallocated<br>funds will default to selected.<br><i>Note: The Adjusted Owing Balance will reflect the</i><br><i>return amount remaining to be paid.</i> | ☑ Use unallocated funds for return (\$2.00)  |
| 2    | Select 'Confirm' to allocate the funds to your return debt.                                                                                                    | Confirm                                      |
| 3    | The page will reload.<br>If you have penalty owing on the return and<br>additional unallocated funds, it will default to<br>selected.                                                  | ✓ Use unallocated funds for penalty (\$0.28) |
| 4    | Select 'Confirm' to allocate the funds to your penalty debt.                                                                                                    | Confirm                                      |

#### EFT

| Step | Action                                   |                                                     |
|------|------------------------------------------|-----------------------------------------------------|
|      |                                          | Bank: RESERVE BANK                                  |
| 1    |                                          | Branch No: 092 009                                  |
|      | Deposit levy and charge payment into the | Account Number: 111 700                             |
|      | following account:                       | Account Name: DAFF Official Administered Receipts   |
|      |                                          | Payment Reference: [Insert your 5-digit LRS account |
|      |                                          | number and business name]                           |
|      |                                          |                                                     |

### Cheque or Money Order

| Step | Action                                                                  |                                                                                                    |
|------|-------------------------------------------------------------------------|----------------------------------------------------------------------------------------------------|
| 1    | Navigate to the Return Summary screen and select 'Download Remittance'. | Download Remittance                                                                                                    |
| 2    | Attach cheque or money order to the remittance and mail to:             | Levies Administration<br>Department of Agriculture, Fisheries and Forestry - Levies<br>Locked Bag 4488<br>KINGSTON ACT 2604 |

# How to request a refund

| Step                         | Action                                                                                                    |                                                           |  |  |
|------------------------------|----------------------------------------------------------------------------------------------------|-----------------------------------------------------------|--|--|
| You wi<br>- An ur<br>- No de | You will be able to request a refund if your account meets the following criteria:<br>- An unallocated amount (a credit)<br>- No debt |                                                           |  |  |
| - No m                       | issing returns                                                                                                    |                                                           |  |  |
| 1                            | Select the 'My Payments' menu item on the<br>left side of your screen.                                                                | Home<br>My Returns<br>My Payments<br>My Account<br>Logout |  |  |
| 2                            | Select the 'Refund Request' button at the bottom of the screen. (If this button is not available, <u>contact us</u> ).                | Refund Request                                            |  |  |
| 3                            | If there is more than one receipt, use the tick<br>boxes on the right side to select which<br>receipts you would like included.       |                                                           |  |  |
| 4                            | Select the 'Next Step' button.                                                                                                    | Next Step                                                 |  |  |
| 5                            | Enter your contact and banking details.<br>All fields are mandatory                                                                   |                                                           |  |  |

| Step | Action                                             |                |  |  |
|------|----------------------------------------------------|----------------|--|--|
| 6    | Select the declaration tick-box.                   |                |  |  |
| 7    | Select the 'Submit Request' button.                | Submit Request |  |  |
|      | You will be returned to the My Account             | Home           |  |  |
|      | screen.                                            | My Returns     |  |  |
| 8    | To check your refund status; select the 'My        | My Payments    |  |  |
|      | Payments' menu option on the left side of          | My Account     |  |  |
|      | your screen.                                       | Logout         |  |  |
| 9    | Select the 'Refund Request' button.                | Refund Request |  |  |
|      | Your refund should have the status Refund Pending. |                |  |  |

## How to check if a return has been amended

| Step | Action                              |                                        |  |
|------|-------------------------------------|----------------------------------------|--|
|      |                                     | Home                                   |  |
|      |                                     | My Returns                             |  |
| 1    | page.                               | My Payments                            |  |
|      |                                     | My Account                             |  |
|      |                                     | Logout                                 |  |
|      |                                     |                                        |  |
| 2    | Select the Return reference number. | Return Ref<br>OL-8568306<br>OL-85683x5 |  |
| 3    | Select 'View Return'.               | View Return                            |  |

| Step | Action                                                                                            |                                                                           |
|------|---------------------------------------------------------------------------------------------------|---------------------------------------------------------------------------|
| 4    | Amended figures will be shown in red.<br>Hover over red figures to view the<br>amendment details. | Tonnes<br>8,79000<br>Original = 7890<br>Adjusted 06/11/2018 (+900) = 8790 |

# How to update your account details

| Step | Action                                                |                                                           |
|------|-------------------------------------------------------|-----------------------------------------------------------|
| 1    | Select 'My Account' on the left side of your screen.  | Home<br>My Returns<br>My Payments<br>My Account<br>Logout |
| 2    | Select 'Edit Account Details'.                        | Edit Account Details                                      |
| 3    | Update the required fields and select 'Save Changes'. | Save Changes                                              |

### How to turn automatic reminders on or off

NB: If you registered for Levies Online AFTER May 2018, the automatic reminder option will have defaulted to On.

| Step | Action                                               |                                                           |
|------|------------------------------------------------------|-----------------------------------------------------------|
| 1    | Select 'My Account' on the left side of your screen. | Home<br>My Returns<br>My Payments<br>My Account<br>Logout |
| 2    | Select 'Edit Account Details'.                       | Edit Account Details                                      |

| 3 | Select 'On' or 'Off' in the Return Reminders section. | Return Reminders<br>Return reminders can be set up to send you an email<br>your account details below. |
|---|-------------------------------------------------------|----------------------------------------------------------------------------------------------------|
| 4 | Select 'Save Changes'.                                | Save Changes                                                                                           |

# How to view your return history

| Home        | 1       Select the 'My Returns' menu item on the left side of your screen.       My Returns         My Payments       My Payments | 1       Select the 'My Returns' menu item on the left side of your screen.       Home         My Returns       My Returns         My Account       My Account | 1 Select the 'My Returns' menu item on the left<br>side of your screen.<br>My Payments<br>My Account<br>Logout       | Step | Action |                    |
|-------------|----------------------------------------------------------------------------------------------------|----------------------------------------------------------------------------------------------------|----------------------------------------------------------------------------------------------------|------|--------|--------------------|
| MAY ROLLING | 1     Select the 'My Returns' menu item on the left     My Returns'       1     side of your screen.     My Payments              | 1     Select the 'My Returns' menu item on the left side of your screen.     My Returns'       My Account     My Account                                      | 1     Select the 'My Returns' menu item on the left side of your screen.     My Returns'       My Account     Logout |      |        | Home<br>My Returns |

# How to view your payment history

| 1 Select 'My Payments' on the left side of your screen.<br>My Returns<br>My Payments<br>My Account<br>Logout | Step | Action                                                |                                                 |
|----------------------------------------------------------------------------------------------------|------|-------------------------------------------------------|-------------------------------------------------|
| Logout                                                                                                    | 1    | Select 'My Payments' on the left side of your screen. | Home<br>My Returns<br>My Payments<br>My Account |
|                                                                                                    |      |                                                       | Logout                                          |

# How to add return types to your account

| Step | Action                                                                                       |                                                                   |
|------|----------------------------------------------------------------------------------------------|-------------------------------------------------------------------|
| 1    | Select 'My Account' on the left side of your screen.                                         | Home<br>My Returns<br>My Payments<br>My Account<br>Logout         |
| 2    | Scroll to the bottom of the page. Select 'Add<br>Return Type'.                               | Add Return Type 🔀                                                 |
| 3    | Select a return type from the drop down<br>menu. Select 'Add New Return Type To<br>Account'. | New Return Type Return Type Add New Return Type To Account Cancel |

### How to download a statement

| Step | Action                                                                                  |                    |
|------|-----------------------------------------------------------------------------------------|--------------------|
|      |                                                                                         | Home               |
|      | Select 'My Returns' or 'My Payments' on the                                             | My Returns         |
| 1    | left side of your screen.                                                               | My Payments        |
|      |                                                                                         | My Account         |
|      |                                                                                         | Logout             |
| 2    | Select 'Download Statement'.                                                            | Download Statement |
| 3    | Select 'Open' when a popup appears on your screen, select 'File' in the top left of the | Open 💦             |
| -    | screen, and 'Print'.                                                                    |                    |

# Troubleshooting

| Step | Action                                                                                                    |                                                                                                    |
|------|----------------------------------------------------------------------------------------------------|----------------------------------------------------------------------------------------------------|
|      | Problem                                                                                                    | Solution                                                                                                    |
| 1    | The upload template will not upload. Upload<br>Error message is displayed.<br>Upload Error<br>The file is not of type CSV<br>You can download our <u>template</u> and enter<br>your data in order to <u>try again</u> .<br>If you require assistance please refer to the<br><u>Levies Online User Guide</u> before contacting<br><u>levypayers@agriculture.gov.au</u><br>Back | <ul> <li>Please check the following:</li> <li>The template must be saved as a CSV (Comma delimited) (*.csv) file.</li> <li>Re-open the file in Excel and save again as a .CSV file before re-uploading.</li> <li>If the template you are using was not downloaded from Levies Online it may not upload. Download a new template if required.</li> <li>The template must include correct column headings at the top of the document.</li> <li>Refer to Step 6 of the 'Entering a return with levy payer data via file upload' section to see formatting requirements.</li> <li>Contact us on 1800 020 619 or email your file to levies.management@aff.gov.au if you require assistance.</li> </ul>                                                                                                  |
| 2    | The upload template has uploaded successfully but it has errors.                                                                                                    | <ul> <li>Amend the return by uploading a corrected file.</li> <li>You can view more information about the error:         <ul> <li>select 'My Returns' from the menu</li> <li>select 'Error' in the Status/Submitted column to download the Error File. Cells that are in error will be highlighted in red. Hover over the cell to see reason for error.</li> <li>Refer to</li> </ul> </li> <li>The file will not be accepted if the item tag field does not contain a valid item tag (specific to the return). The spelling and spacing must be exact, however the field is not case-sensitive. To view the item tag list, download a new version of the upload template from Levies Online. Select 'My Returns' and select the 'Click here to download a template for uploading' link.</li> </ul> |

### **Contact us**

| Free call | 1800 020 619                                                                                       |
|-----------|----------------------------------------------------------------------------------------------------|
| Email     | levies.management@aff.gov.au                                                                       |
| Mail      | Department of Agriculture, Fisheries and Forestry – Levies<br>Locked Bag 4488<br>KINGSTON ACT 2604 |

# Glossary

| CSV file                 | Comma Separated Value file, created through excel              |
|--------------------------|----------------------------------------------------------------|
| The Department           | The Department of Agriculture, Fisheries and Forestry          |
| Levies Online            | The online portal used to lodge levy returns to the Department |
| LRS Account Number       | Five digit number identifying your Levies account              |
| Registered Email Address | The email address provided to the Department                   |